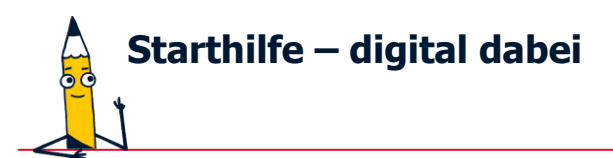

# Wie lade ich die Lern-App "Starthilfe – digital dabei" vom App Store herunter?

Wenn Sie Apps nutzen wollen, müssen diese heruntergeladen und über einen App-Shop installiert werden. Für Apple-Produkte sind die Apps im App Store erhältlich. Dort können Apps angesehen, gesucht und heruntergeladen werden.

#### 1. Schritt:

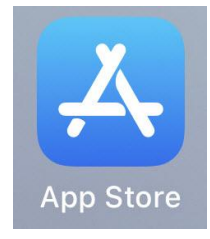

Suchen Sie den **"App Store"** auf dem Startbildschirm Ihres Gerätes und tippen Sie mit dem Finger oder einem Eingabestift einmal auf dieses App-Symbol.

#### 2. Schritt:

Tippen Sie **unten rechts auf die Lupe**, um nach der gewünschten App zu suchen.

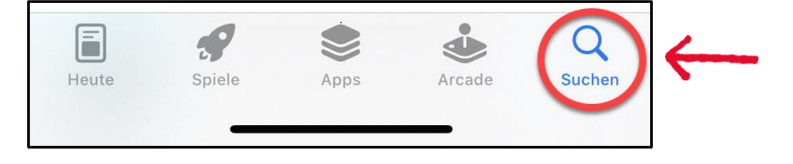

#### 3. Schritt:

| C Lern-App Starthilfe S Abbrechen |           |   |             |   |   |   |   |        |   |              | Ir<br>A |
|-----------------------------------|-----------|---|-------------|---|---|---|---|--------|---|--------------|---------|
|                                   |           |   |             |   |   |   |   |        |   |              | Ta      |
|                                   |           |   |             |   |   |   |   |        |   |              |         |
|                                   |           |   |             |   |   |   |   |        |   |              |         |
|                                   |           |   |             |   |   |   |   |        |   |              |         |
|                                   |           |   |             |   |   |   |   |        |   |              |         |
|                                   |           |   |             |   |   |   |   |        |   |              |         |
|                                   |           |   |             |   |   |   |   |        |   |              |         |
|                                   |           |   |             |   |   |   |   |        |   |              |         |
|                                   |           |   |             |   |   |   |   |        |   |              |         |
| q                                 | W         | е | r           | t | z | u | i | 0      | р | ü            |         |
| а                                 | S         | d | f           | g | h | j | k | 1      | ö | ä            |         |
| ¢                                 | ·         | У | X           | С | V | b | n | m      |   | $\bigotimes$ |         |
| 123                               |           |   | Leerzeichen |   |   |   |   | Suchen |   |              | 4       |
| (                                 | <u>;;</u> |   |             |   |   |   |   |        | Ŷ |              |         |
|                                   |           |   | _           | _ | _ | _ | _ |        |   |              |         |

m **Suchfeld** oben tragen Sie den Namen der **Lernpp "Starthilfe"** ein, anschließend tippen Sie in der astatur auf **"Suchen".** 

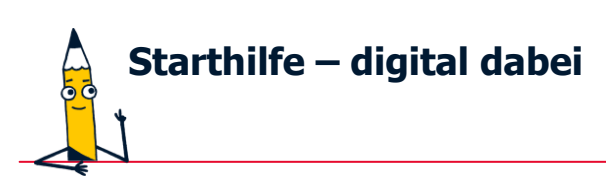

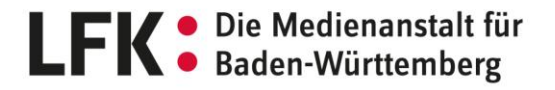

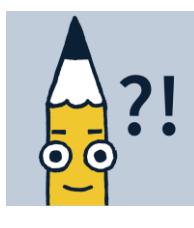

### 4. Schritt:

Es werden Ihnen verschiedene Suchergebnisse angezeigt. Gehen Sie auf die **Lern-App für Ältere "Starthilfe – digital dabei"**, indem Sie entweder auf das Symbol oder den Titel einmal mit dem Finger tippen.

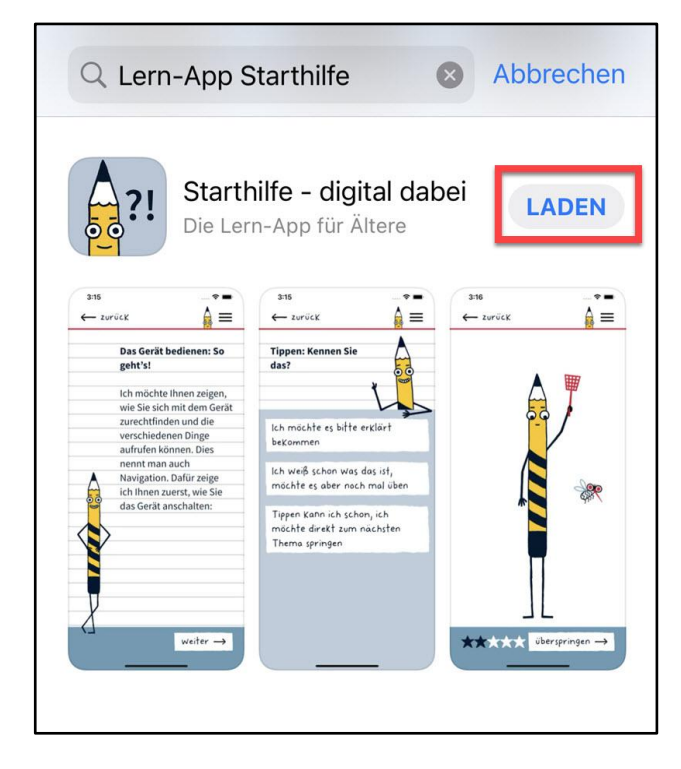

#### 5. Schritt:

Tippen Sie mit dem Finger einmal auf **"Laden".** 

# Sie benötigen weitere Informationen zur App?

Wischen Sie auf dem Bildschirm Ihres Gerätes nach unten, dort finden Sie unter anderem Informationen zum App-Datenschutz.

Bevor die **App heruntergeladen** werden kann, wird meistens noch nach der **Face ID** nach Ihrer Gesichtserkennung oder nach der **Touch ID** nach Ihrem Fingerabdruck verlangt oder auch das Passwort für die **Apple ID** muss eingegeben werden.

6. Schritt: Die App ist heruntergeladen, wenn der Kreis zu 100% vervollständigt ist.

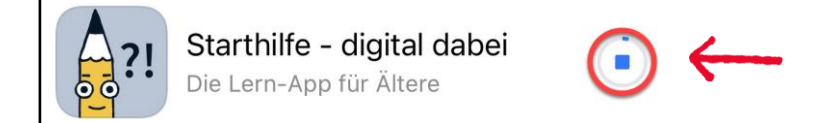

## 7. Schritt:

Die **App "Starthilfe – digital dabei"** können Sie nun gleich **öffnen** und sie befindet sich als **Symbol auf dem Startbildschirm** Ihres Gerätes.

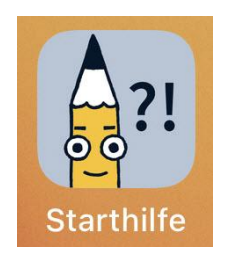